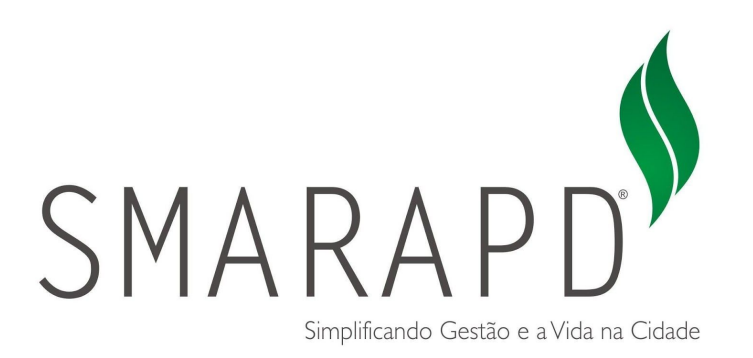

# Manual do Usuário

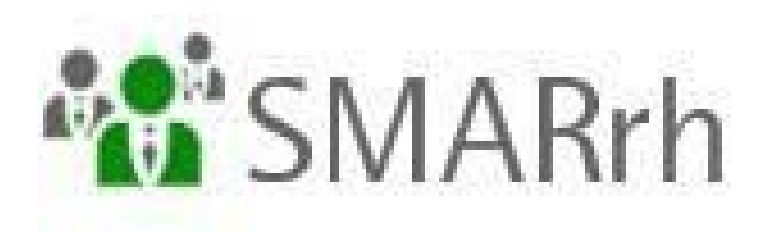

Acesso ao Portal do Cidadão

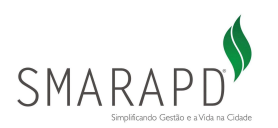

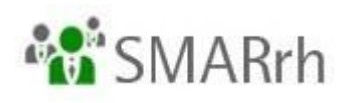

# Instruções Gerais

## ÍNDICE

| 1.1- Como acessar o Portal do Cidadão?         | 4 |
|------------------------------------------------|---|
| 1.2- Como navegar nas informações disponíveis? | 6 |

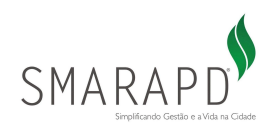

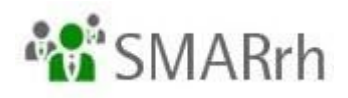

### SEJAM BEM-VINDOS

Este é o Manual que disponibilizamos para que você, servidor, acesse o Portal do Cidadão de maneira rápida e prática.

As dúvidas não abrangidas aqui devem ser direcionadas à equipe de Folha de Pagamento/Recursos Humanos do Órgão Público ao qual você é ligado. Caso a equipe responsável não consiga solucioná-las, ela entrará em contato conosco para que possamos atendê-los em conjunto.

O acesso ao Portal do Cidadão pode ser feito de um computador com acesso à internet ou mesmo de seu *smartphone* (também com acesso à internet), pois ele é responsivo!

Equipe SMARrh - SMARAPD.

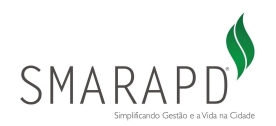

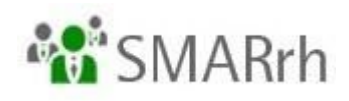

# 1 - ACESSO AO PORTAL

#### 1.1- Como acessar o Portal do Cidadão?

O Portal do Cidadão é acessado pelo *link* disponibilizado no site do Órgão empregador. Em caso de dúvidas, entrar em contato com a equipe de Folha de Pagamento/Recursos Humanos, como citado no início deste manual.

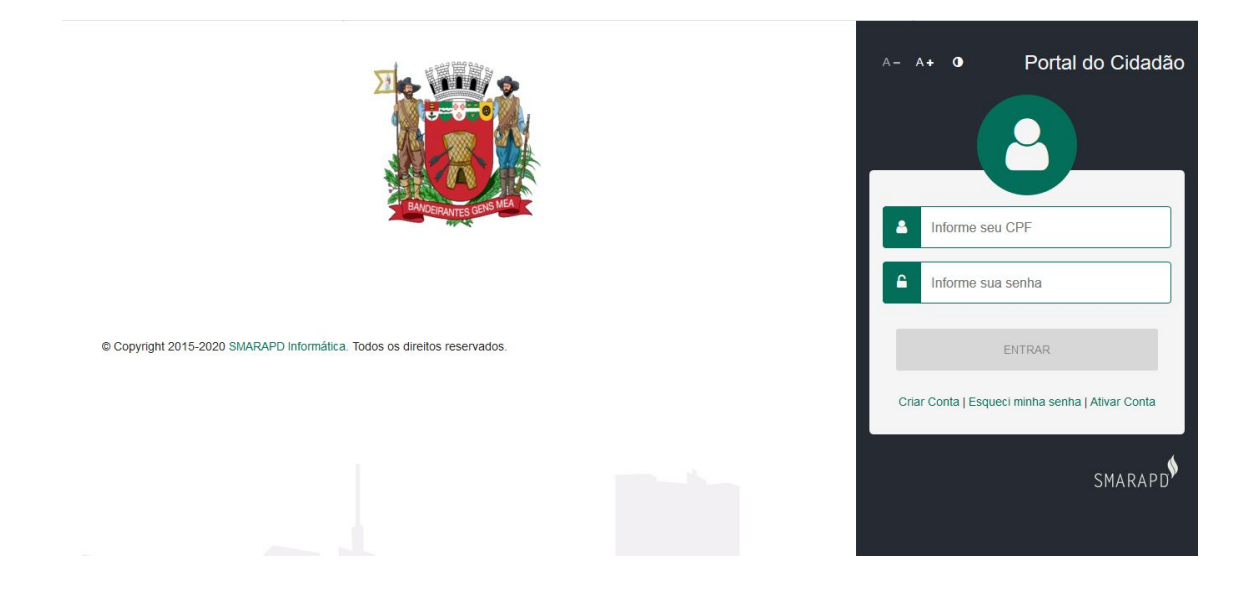

Assim sendo, nesta tela é necessário informar um usuário e senha. Seu usuário é seu CPF, e sua senha é composta pelo seu CPF + RGF (juntar o código de seu CPF com o seu número do RGF). Pedimos que entre em contato com a equipe de Folha de Pagamento/Recursos Humanos do Órgão empregador caso tenha dúvidas.

Caso você forneça um *login* ou senha inválidos, a tela apresentará um erro conforme abaixo, indicando "usuário e/ou senha inválido(s)":

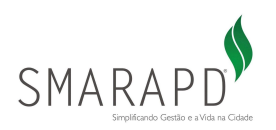

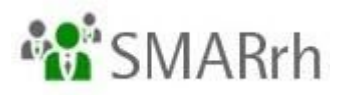

|                                                        |                                       | A- A+ • Portal do Cidadão                                      |
|--------------------------------------------------------|---------------------------------------|----------------------------------------------------------------|
|                                                        | Erro                                  | <ul> <li>Informe seu CPF</li> <li>Informe sua senha</li> </ul> |
| © Copyright 2015-2020 SMARAPD Informática. Todos os di | Usuário e/ou senha inválido(s)!<br>OK | ENTRAR<br>Criar Conta   Esqueci minha senha   Ativar Conta     |
|                                                        |                                       | SMARAPD                                                        |

Após informar o login (seu CPF) e a senha fornecida em seu holerite, o sistema habilita a TROCA DE SENHA. É extremamente importante que você, servidor, informe uma senha segura e válida para esta operação:

| Portal do Cidadão      | <                                                                                                    | A- A+ 0   I                                                          |
|------------------------|----------------------------------------------------------------------------------------------------|----------------------------------------------------------------------|
| Menu                   | Alterar Senha                                                                                                    |                                                                      |
| Servidor e Funcionário | 🐐 / Dados Cadastrais / Alterar Senha                                                                                                    |                                                                      |
|                        | Importante!<br>Antes de criar uma nova senha para sua conta,<br>recomendamos que você crie uma senha exclusiva e que<br>não use para nenhum outro site. | Senha Atual * Senha Atual Nova Senha * Nova Senha                    |
|                        |                                                                                                    | Confirmar Senha * Confirmar Senha Confirmar Senha Concelar CONFIRMAR |
| SMARAPO                |                                                                                                    |                                                                      |

No campo SENHA ATUAL, o primeiro campo da tela, informe a senha que foi fornecida para seu primeiro acesso. No campo seguinte, Nova Senha, informe a senha que você deseja ter como acesso, e no campo Confirmar Senha, informe novamente essa senha desejada.

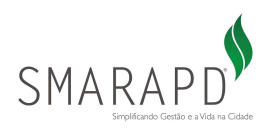

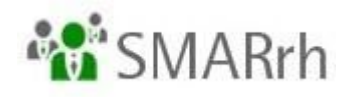

É importante ressaltar que não são recomendadas senhas consideradas fracas, como sequencial numérico (12345) ou caracteres em sequência (abcd). Sua senha deve ser segura o suficiente para apenas você ter acesso! Sugerimos combinações de pelo menos 8 dígitos - entre números, letras e caracteres especiais.

Após a troca da sua senha, a seguinte tela será apresentada:

|   | ≡                                                                                                    |                                       | A- A+ O   :                                  |
|---|----------------------------------------------------------------------------------------------------|---------------------------------------|----------------------------------------------|
| 0 | Página Inicial Página Inicial Página Inicial Servidor e Funcionário Servidor e Funcionário Servidor s disponíveis para o Servidor Público | Sucesso<br>Senha alterada com sucesso |                                              |
| 4 |                                                                                                    | Seja bem-vindo                        | aproveite os serviços disponíveis para você! |

#### 1.2- Como navegar nas informações disponíveis?

Após acessar o portal com sua senha, o ambiente abaixo estará disponível e vamos explicar os pontos para você:

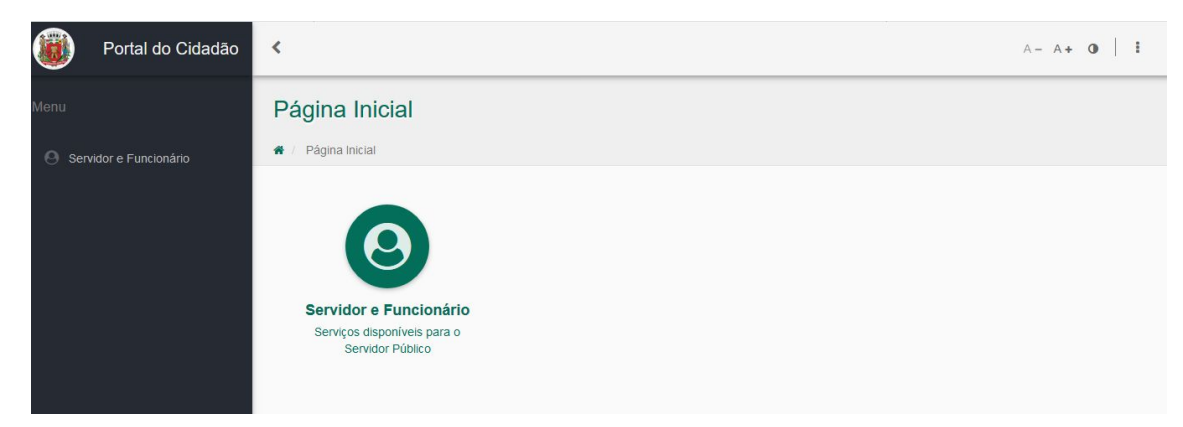

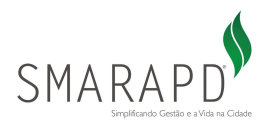

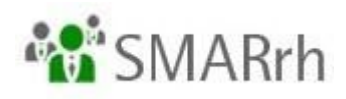

#### No topo, lateral direita, temos as configurações da tela:

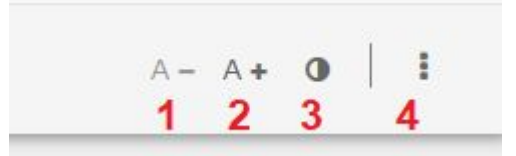

- 1 diminuir a fonte
- 2 aumentar a fonte
- 3 ajustar o contraste da tela (modo escuro)
- 4 Mais ações

Neste acesso de MAIS AÇÕES, temos as opções:

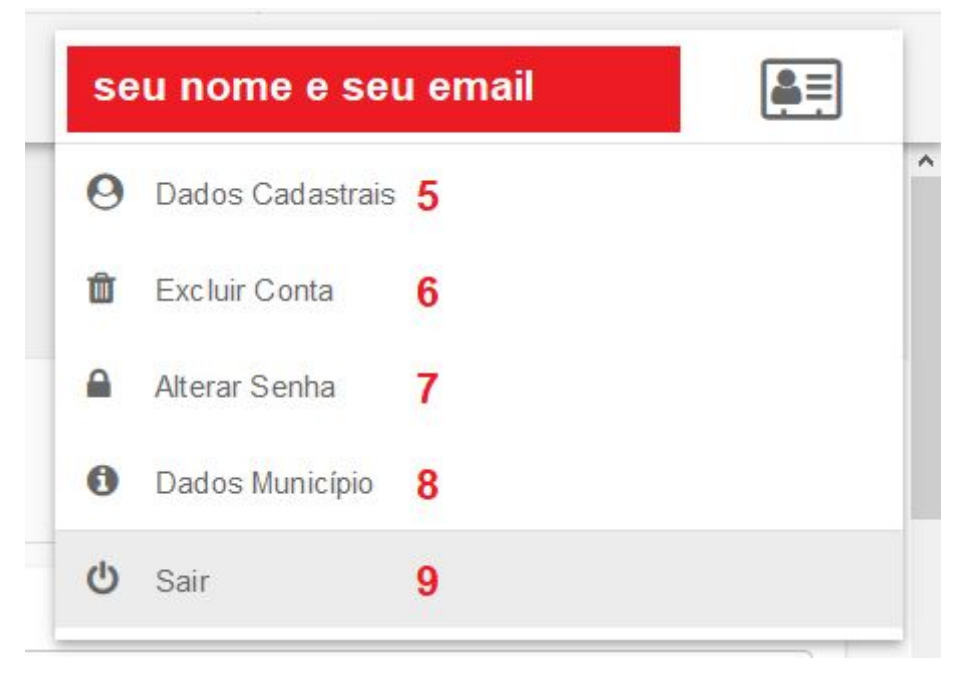

No topo da tela são mostrados seu nome completo e seu email de acesso.

5 - dados cadastrais, para que você preencha e os tenha atualizados ali. Não é base de atualização cadastral junto ao setor de RH, ok?

6 - opção de excluir conta. Não utilizar essa opção a não ser que não deseje ter mais acesso a essa funcionalidade.

- 7 alterar a senha
- 8 apresentação de dados do município
- 9 sair do sistema (fazer logoff)

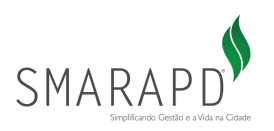

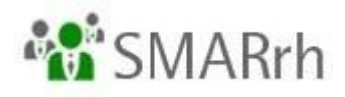

Do lado esquerdo temos o acesso do Servidor/Funcionário, que disponibiliza esse atalho verde no meio da tela.

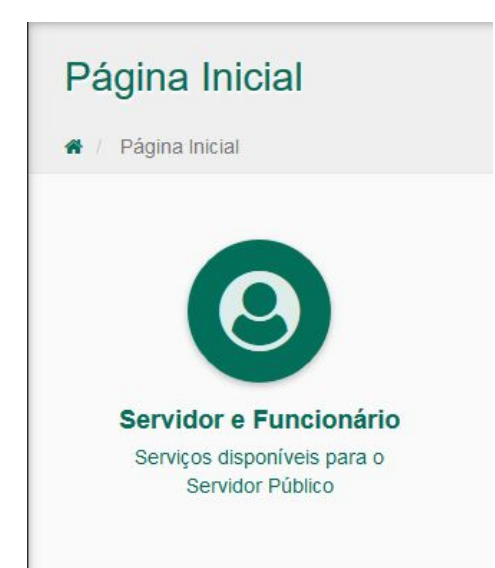

Ao acessar essa área, são disponibilizados alguns recursos para você:

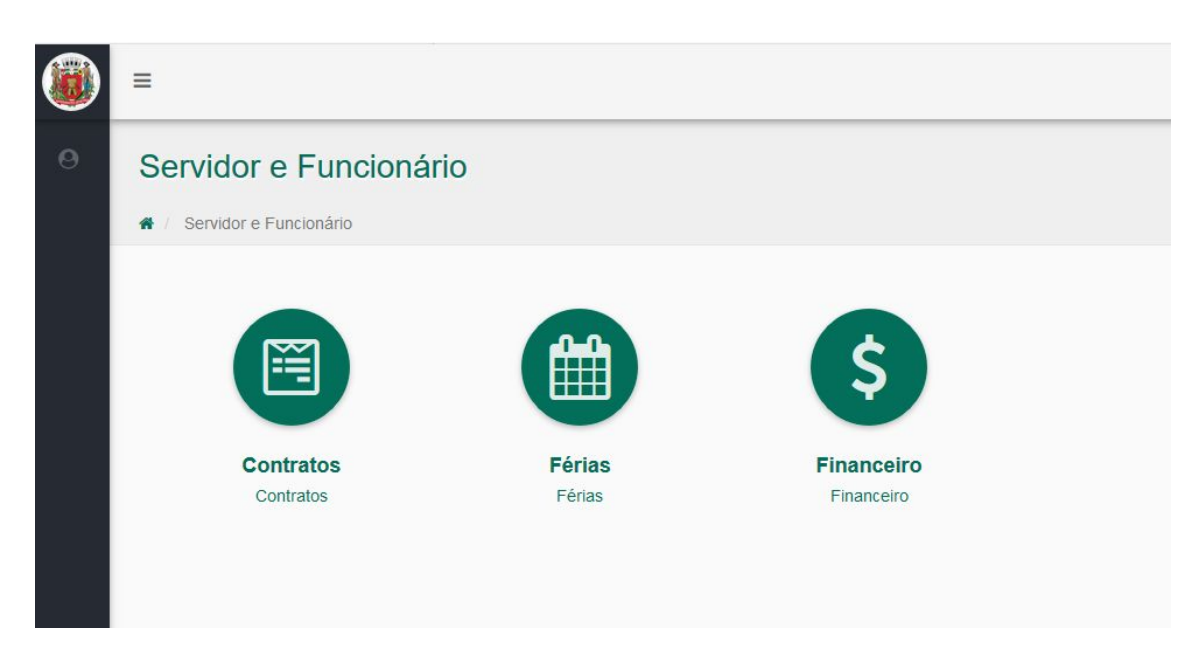

Em **CONTRATOS**, você consegue **visualizar** o seu contrato de trabalho atual e vínculos passados com o MESMO ÓRGÃO EMPREGADOR.

Para sair da tela de contratos, basta clicar em VOLTAR (final da tela, lá embaixo).

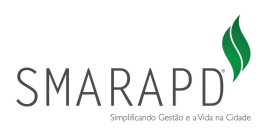

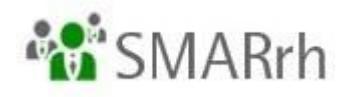

Em FÉRIAS, você consegue ter acesso aos períodos aquisitivos atual/passados, de acordo com a seleção de dados (há uma caixinha marcada como **TODOS** do lado direito da tela - ela é quem define se a tela irá mostrar os períodos aquisitivos passados, ok?).

|                      | enas   |             |               |            |       |
|----------------------|--------|-------------|---------------|------------|-------|
|                      |        |             |               |            |       |
| Registro do Servidor |        |             | Regime        |            |       |
|                      |        |             | Estat. c      | om RPPS    |       |
| Cargo                |        | Data Admis: | são Categoria |            |       |
|                      |        |             |               |            | Todos |
|                      |        |             |               |            |       |
| v                    |        | 2           | 2019          |            |       |
| Período Aquisitivo   | Limite | Situação    | Ausência      | Saldo      |       |
|                      |        | Vencido     | 0 dias(s)     | 30 dias(s) | ۲     |
|                      |        |             |               |            |       |

Para sair da tela de férias, basta clicar em VOLTAR (final da tela, lá embaixo).

E, por fim, em **FINANCEIRO**, você tem acesso aos seus holerites e informe de rendimentos.

| inanceiro                        |   |   |
|----------------------------------|---|---|
| Financeiro                       |   |   |
| 2020 × \$ INFORME DE RENDIMENTOS |   |   |
| ~ Agosto                         | * | ۲ |
| ~ Agosto                         | Ŧ | ۲ |
| ~ Julho                          | ¥ | ۲ |
| ~ Julho                          | ¥ | ۲ |
| v lunho                          |   |   |

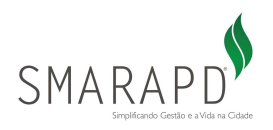

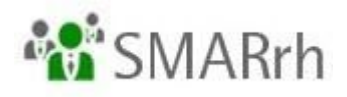

Você pode escolher o ANO lá no topo da tela para poder visualizar seus holerites atuais (2020) ou anteriores (2018 ou 2019, por exemplo) e também os informes de rendimentos\*\*\*.

\*\*\*Lembrando que o informe de rendimentos que foi liberado é o do ano anterior, não o corrente!

Atente-se para o fato de haver 2 registros ou mais por mês de referência - cada registro dentro do mesmo mês equivale a uma folha - adiantamento salarial, adiantamento de férias (se houver), folha mensal, folha complementar e/ou rescisão.

Para consultar o holerite, basta clicar com o mouse bem em cima no mês desejado:

| / Financeiro               |   |                         |    |     |
|----------------------------|---|-------------------------|----|-----|
| , maneono                  |   |                         |    |     |
| 100                        |   |                         |    |     |
| 0000                       |   |                         |    |     |
| 2020                       |   | MINERI 00               |    |     |
|                            | - |                         |    |     |
| <ul> <li>Agosto</li> </ul> | - |                         |    | L 💿 |
| Contrato                   |   | Folha                   |    | 1 2 |
|                            | 1 | Folha de Pagamento Mens | al |     |
|                            |   |                         |    |     |

As caixinhas na parte de baixo desse print mostram o **resumo** do seu holerite para a folha identificada. Para verificar mais detalhes, basta baixar o documento em pdf (1) ou então clicar em (2) para visualizar.

Esperamos que este tutorial tenha sido útil para você! Caso ainda tenha dúvidas, pedimos novamente que entre em contato com a equipe de Folha de Pagamento/Recursos Humanos de seu Órgão empregador, que ela nos acionará para eventuais ajustes.